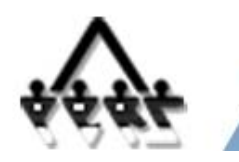

#### Instructions for Logging in to PERSLink Member Self Service (MSS)

## **System Requirements**

For optimum performance, Microsoft Windows XP or higher and Microsoft Internet Explorer 6.5 or higher are recommended. If you are using Microsoft Internet Explorer 8 or 9, please add the PERSLink Member Self Service (MSS) web site to your "compatibility view" settings by selecting "Tools" => "Compatibility View Settings". Please add PERSLink MSS to your pop-up blocker's "allowed sites" or temporarily turn off your browser's pop-up blocker for this site.

The application has also been successfully tested using Google Chrome, Opera 11.50 and Mozilla Firefox 3.6.3 and higher. In addition, you will need Adobe Acrobat Reader for viewing/printing the documents on this site.

## **Login Instructions**

The first step to logging in to PERSLink is to set up a ND Login ID. If you do not currently have a ND Login ID, continue to section #1. If you do currently have a ND Login ID, skip section #1 and proceed to section #2.

## Section 1 – ND Login ID – New Account

Copy and paste the following link into the address bar of your web browser and press Enter:

https://perslink.nd.gov/PERSLinkWSS/wfmLoginME.aspx

You should see the page below:

| PERSLink Web          | Self Service - Employer Portal External User Login -       | Windows Internet Explorer                                                                                |                      |
|-----------------------|------------------------------------------------------------|----------------------------------------------------------------------------------------------------|----------------------|
| <b>30</b> - 🗌         |                                                            | 💌 🔮 🚱 😽 🗶 🕼 Live Search                                                                                  | P -                  |
| jie <u>E</u> dit ⊻iew | Favorites Iools Help                                       |                                                                                                    |                      |
| × 🚣 ·                 | Search • 🖓 Site Check                                      | ए ID Guard 🔄 E-mail Notifier 🔹 🛃 Login 🛛 🔠 🎑 🗑 🗮 Backup                                                  |                      |
| 🍃 Favorites 🛛 🍰       | 🕫 🏉 Suggested Sites 🔹 🔊 Free Hotmail 😰 Web Silce Gallery 🔹 |                                                                                                    |                      |
| PERSLink Web Si       | elf Service - Employer Portal External                     | 🛅 🔹 🗟 👘 💼 🔹 Bage + 💈                                                                                     | jafety + Tools + 🔞 + |
|                       |                                                            |                                                                                                    | •                    |
|                       |                                                            |                                                                                                    |                      |
|                       |                                                            |                                                                                                    |                      |
|                       |                                                            |                                                                                                    |                      |
|                       |                                                            |                                                                                                    |                      |
|                       | North Dakota                                               |                                                                                                    |                      |
|                       | login                                                      |                                                                                                    |                      |
|                       |                                                            |                                                                                                    |                      |
|                       | Already Registered - <u>Not Sure?</u>                      | New to North Dakota Online Services?                                                                     |                      |
|                       | Forgot Login                                               | Register Now!                                                                                            |                      |
|                       | Password:                                                  | Benefits of North Dakota Login                                                                           |                      |
|                       | Forgot Password                                            | <ul> <li>One North Dakota Login and password to access<br/>multiple <u>ND Online Services</u></li> </ul> |                      |
|                       | Login                                                      | Register once for secure access to State services                                                        |                      |
|                       | Update your account                                        | Need help? Read through the FAQ.                                                                         |                      |
|                       |                                                            |                                                                                                    |                      |
|                       | For assistance with this North Dakota Login, co            | ntact the Service Deck                                                                                   |                      |
|                       | For assistance with this North Dakota Login, co            | indet the Service Desk.                                                                                  |                      |
|                       |                                                            |                                                                                                    |                      |
|                       |                                                            |                                                                                                    |                      |
|                       |                                                            |                                                                                                    | 5                    |
| one                   |                                                            | 🕒 Internet                                                                                               | . • • • 100% •       |

Figure 1.1 – ND Login Screen

At the login screen, select the link titled, 'Register Now!' which is located in the middle of the page. The following page should display:

| 🏉 North Dakota Login: Sta                                                                                                    | ate of North Dakota - Windows Internet                                         | Explorer                      |                                                                                                    |                                        |                              |
|----------------------------------------------------------------------------------------------------|--------------------------------------------------------------------------------|-------------------------------|----------------------------------------------------------------------------------------------------|----------------------------------------|------------------------------|
| C                                                                                                    | ure.appstest. <b>nd.gov/i</b> td/ldap/registration.htm?rp=                     | -http://10.2.17.106/PERSLinkV | /SS/wfmLoginME.aspx&apptype=P                                                                                                    | 🔒 🐼 😽 🗙 ಶ Live Search                  |                              |
| Eile         Edit         View         Favorite           X         Convert         The second second se | s <u>Iools H</u> elp<br>t<br>afe Search 🔞 Search 🦉 🤊                           |                               |                                                                                                    |                                        |                              |
| 🚖 Favorites 🛛 👍 🚼 G                                                                                                    | oogle (2) 😽 Google 🖉 Suggested Sites 👻 🚺                                       | 🛿 Free Hotmail 🙋 Web Slice    | Gallery -                                                                                                    |                                        |                              |
| North Dakota Login: State ol                                                                                                    | f North Dakota                                                                 |                               |                                                                                                    | 🚹 T 🔝 T 🖃 🖶 T <u>P</u> age T S         | afety 🔹 T <u>o</u> ols 👻 🕢 👻 |
| North Dakota                                                                                                    | nd.gov Official Portal for<br>North Dakota State Gove<br>North Dakota<br>login | rnment                        |                                                                                                    |                                        | Notti Dahati                 |
| Registration                                                                                                    |                                                                                |                               |                                                                                                    |                                        |                              |
| Personal Acco<br>Personal accounts of<br>North Dakota Lo<br>"Passwo<br>"Confirm Passwo<br>"En<br>"Confirm En                                                                                                    | unt Details should only be used for online servic gin: ord: ord: nail:         | es related to you pers        | onally such as North Dakota Game and Fish, Ch<br>North Dakota Login Requirements:<br>• at least 3 characters long<br>• cannot be an existing ID<br>Password Requirements:<br>• at least 6 characters long<br>• 1 upper case character<br>• 2 lower case characters<br>• 1 number | ild Support Enforcement Parent Access, | etc.                         |
| Personal Details                                                                                                    |                                                                                |                               |                                                                                                    |                                        |                              |
| *Name:<br>*Address 1:<br>Address 2:<br>Address 3:<br>*City, State, Zip                                                                                                    | First                                                                          | MI Last                       | Suthx (5555554444)                                                                                                    |                                        |                              |
| *Country:<br>*Telephone:                                                                                                    | United States of America (222333344                                            | 44) Ext.:                     | ]                                                                                                    |                                        |                              |
| Security Question                                                                                                    | ns                                                                             |                               | Security questions                                                                                                    |                                        |                              |
| *Question 1:                                                                                                    |                                                                                | ×                             | used to verify your identity                                                                                                    |                                        |                              |
| Answer 1:                                                                                                    |                                                                                |                               | used to reset forgotten passwords                                                                                                    |                                        | >                            |
| Done                                                                                                    |                                                                                |                               |                                                                                                    | 😜 Internet                             | 👍 🔹 🔍 100% 🔹                 |

Figure 1.2 – ND Login Profile Screen

Complete the Login Details section. All sections marked with an asterisk (\*) are required. The North Dakota Login is a unique login name that you will need to select. Please see the section titled 'North Dakota Login Requirements.' If the login name that you select is already in use, you will receive an error message requesting that you choose another login-id. Password is a unique password of your choice as long as you follow the rules outlined in section titled 'Password Requirements'. Email must be an active email account. This is required so that a confirmation/verification notice can be sent to you when you complete the North Dakota Login Account information. All other 'Personal Details' are self explanatory.

After you have completed the North Dakota Login ID Account Details, select in the check box in the 'Terms of Use' section indicating that you agree with the terms.

Select the 'Create Account' button at the bottom of the page. After you have created your account, you will receive an email message requesting that you "activate your account". See figure 1.3 below.

| 🙀 🖳 🧐 🕐 🔺 📽 🔔 🆑 🚑 🏩 🗙 🗙 🤮 🔹 State of North Dakota Login ID - Email Confirmation - Message (Plain Text) 🛛 🖃                                                         |
|----------------------------------------------------------------------------------------------------|
| Message Developer                                                                                                    |
| A A A A A A A A A A A A A A A A A A A                                                                                                    |
| Reply Forward Delete Move to Create Other Block IN Not Junk Categorize Mark as to All Folder Rule Actions* Sender Unread                                           |
| Respond Actions Junk t-mail Options Pind                                                                                                    |
| To: Seitz, Arrie E.                                                                                                    |
| Subject: State of North Dakota Login ID - Email Confirmation                                                                                                    |
| Thank you for registering for your State of North Dakota Login ID.                                                                                                 |
| The registration process requires the confirmation of your email address. To confirm your email address, simply click on the following link:                       |
| ACTIVATE ACCOUNT:                                                                                                    |
| http://web.appstest.nd.gov/itd/services/link/id/dc1b9591e4a5c6a5ff68db3f79bec2fb                                                                                   |
| If you are unable to click on the link, please copy and paste the link into your browser window. If you received this email message by mistake, or do              |
| Not wish to attivate your memoership, ignore this message.                                                                                                    |
| Tour state of Worth Dakota Login ID 15: Hostestiz                                                                                                    |
|                                                                                                    |
| If you need assistance, please contact Login Support using the following link:<br>http://web.appstest.nd.gov/itd/services/link/id/f1b0762db94eea5b9674ae4afcbcd010 |
|                                                                                                    |
|                                                                                                    |
|                                                                                                    |
|                                                                                                    |
|                                                                                                    |
|                                                                                                    |
|                                                                                                    |
|                                                                                                    |
|                                                                                                    |
|                                                                                                    |
|                                                                                                    |
|                                                                                                    |
|                                                                                                    |
|                                                                                                    |

Figure 1.3 – Activate Your Account

Activating your account will allow you to use your newly-created ND Login credentials.

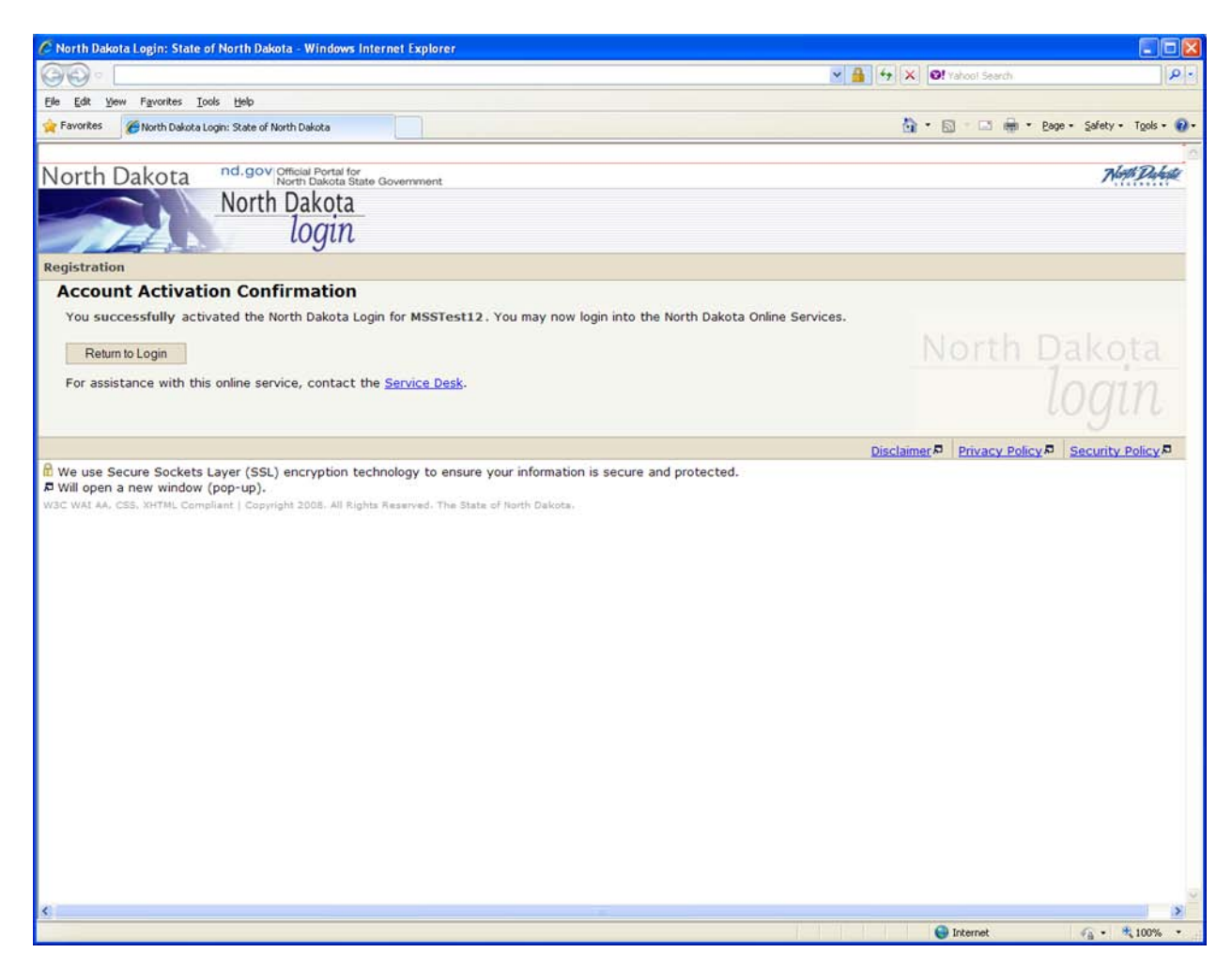

Figure 1.4 – Account Activation Confirmation

### Section 2 – ND Login ID – Existing Account

If you currently have a ND Login ID, you must check the 'Login Details' on the 'Personal Account Details' screen of the ND Login registration page to ensure accuracy. To accomplish this, navigate to the link below and select 'Update your account'.

https://perslink.nd.gov/perslinkwss/wfmloginme.aspx

| C PERSLink Web    | Self Service - Employer Portal External User Login -                                                                                                    | Windows Internet Explorer                                                                                      | - 6 🛛                  |
|-------------------|----------------------------------------------------------------------------------------------------|----------------------------------------------------------------------------------------------------|------------------------|
| 00-1              |                                                                                                    | 💌 🔒 😣 🚧 🔀 Live Search                                                                                          | P-                     |
| Eile Edit View    | Favorites Iools Help                                                                                                    |                                                                                                    |                        |
| × 🚣 •             | Search • 🖓 Site Check                                                                                                    | 🔫 ID Guard 🔄 E-mail Notifier 🔹 🖪 Login 🛛 🐻 🎑 📷 🐸 Backup                                                        | 1 🛨                    |
| 🚖 Favorites 🛛 🍰   | 💋 Suggested Sites 🔹 🔊 Free Hotmail 🙋 Web Silce Gallery 🔹                                                                                                    |                                                                                                    |                        |
| C PERSLink Web Se | elf Service - Employer Portal External                                                                                                    | 🛅 🔹 🔂 🕘 💼 🔹 Bage 🕶                                                                                             | Safety + Tools + 🔞 + 🂙 |
|                   | والتامير والاتهام بالبوين التراجة الانتقام الاتهام والتجريب المتلادات                                                                                                    | فالجرمانية الأعانة الجديد بالواطني والمحفج المدود المحمانين والمتعاملين والت                                   | <u>^</u>               |
|                   |                                                                                                    |                                                                                                    |                        |
|                   |                                                                                                    |                                                                                                    |                        |
|                   |                                                                                                    |                                                                                                    |                        |
|                   |                                                                                                    |                                                                                                    |                        |
|                   | A REAL PROPERTY AND A REAL PROPERTY AND A REAL PROPERTY A REAL PROPERTY AND A REAL PROPERTY AND A REAL PROPERTY AND A REAL PROPERTY AND A REAL PROPERTY A REAL PROPERTY AND A REAL PROPERTY AND A REAL PROPERTY AND A REAL PROPERTY AND A REAL PROPERTY AND A REAL PROPERTY AND A REAL PROPERTY AND A REAL PROPERTY AND A REAL PROPERTY AND A REAL PROPERTY AND A REAL PROPERTY A REAL PROPERTY AND A REAL PROPERTY AND A REAL PROPERTY A REAL PROPERTY A REAL PROPERTY A REAL PROPERTY AND A REAL PRO | and a second second second second second second second second second second second second second second second |                        |
|                   | North Dakota                                                                                                    |                                                                                                    |                        |
|                   | login                                                                                                    |                                                                                                    |                        |
|                   | Already Registered - Not Sure?                                                                                                    | New to North Dakota Online Services?                                                                           |                        |
|                   | North Dakota Login:                                                                                                    | Register Now!                                                                                                  |                        |
|                   | Forgot Login                                                                                                    |                                                                                                    |                        |
|                   | Password:                                                                                                    | One North Dakota Login     One North Dakota Login and password to access                                       |                        |
|                   | Login                                                                                                    | multiple <u>ND Online Services</u>                                                                             |                        |
|                   | Login                                                                                                    | • Register once for secure access to state services                                                            |                        |
|                   | Update your account                                                                                                    | Need help? Read through the <u>FAQ</u> .                                                                       |                        |
|                   |                                                                                                    |                                                                                                    |                        |
|                   | For ass cance with this North Dakota Login, co                                                                                                    | ntact the <u>Service Desk</u> .                                                                                |                        |
|                   | Contractor and the second second seco |                                                                                                    |                        |
|                   |                                                                                                    |                                                                                                    |                        |
|                   |                                                                                                    |                                                                                                    |                        |
|                   |                                                                                                    |                                                                                                    | ×                      |
| Done              |                                                                                                    | 🗐 Internet                                                                                                    | 🖓 • 🔍 100% • 🚲         |

Figure 2.1 – Update Your Account

First, ensure that the email address in your ND Login profile is an active email account. Changing your email address will result in a confirmation message being sent to the new email address. Follow the instructions in the email to activate your changes. Next, if you are now married, or for some other reason have changed your last name since creating the ND Login ID, you will need to make sure that the last name in the Personal Account Details is correct. To accomplish this, select 'Update your account' then select 'Edit Details' located towards the bottom of the next screen. Select 'Update' after you have finished your changes. You will see the message 'Your profile details have been successfully changed and a notification email has been sent to *youremailaddress@youremailprovider.com*'. Select the 'Continue' button to proceed. When you have finished with your edits, proceed to section #3.

### Section 3 – Login to PERSLink Member Self Service (MSS)

If your ND Login is successful, you will see the PERSLink Member Self Service login page as indicated below:

| DERSLink Web Self Service - Request Online Access - Windows Internet Explorer              |                                                              |
|--------------------------------------------------------------------------------------------|--------------------------------------------------------------|
| 🚱 🌍 🔹 👔 http://10.2.17.105/FEFSLrik/VE5//Slev/IhQuargehator/5(http://whiteguestOnlineAcces | Fortherder, app                                              |
| Ele Edit Yew Favorites Iools Help<br>X @ Convert - 10 Select                               |                                                              |
| × Norton - Winter Sale Search @ Search @ -                                                 |                                                              |
| 👷 Pavorites 🛛 🏩 🛃 Google (2) 💐 Google 🗿 Supported Stars 🔹 🌃 Pree Hotmail 😰 Web Star        | Galery •                                                     |
| PERSLink Web Self Service - Request Online Access                                          | 🗿 • 🗊 - 🗔 🖶 • Bage • Safety • Tools • 🚱 • 🎽                  |
|                                                                                            | ND Public Employees Retirement System<br>Member Self Service |
| Member ID 1                                                                                | Forgot Member 10?                                            |
| Last 4 digits of SSN :                                                                     |                                                              |
| Date of Birth : January w 1 Month Day                                                      | 1891 Vear                                                    |
| Request Online Access                                                                      |                                                              |
|                                                                                            |                                                              |
|                                                                                            |                                                              |
|                                                                                            |                                                              |
|                                                                                            | Local intranet 🖓 = 🔩 100% =                                  |

Figure 3.1 – PERSLink MSS Authentication Screen

Here, you will need to supply your 'PERSLink Member ID', the last four digits of your Social Security Number along with your date of birth. If you do not know your PERSLink Member ID, please see Section 4 Problem/Error Resolution.

After you have supplied the information requested, select the 'Request Online Access' button and you will be directed to PERSLink Member Self Service (MSS) as indicated below. Figure 3.2 shows the home page for active members. Figure 3.2A shows the home page for retired members.

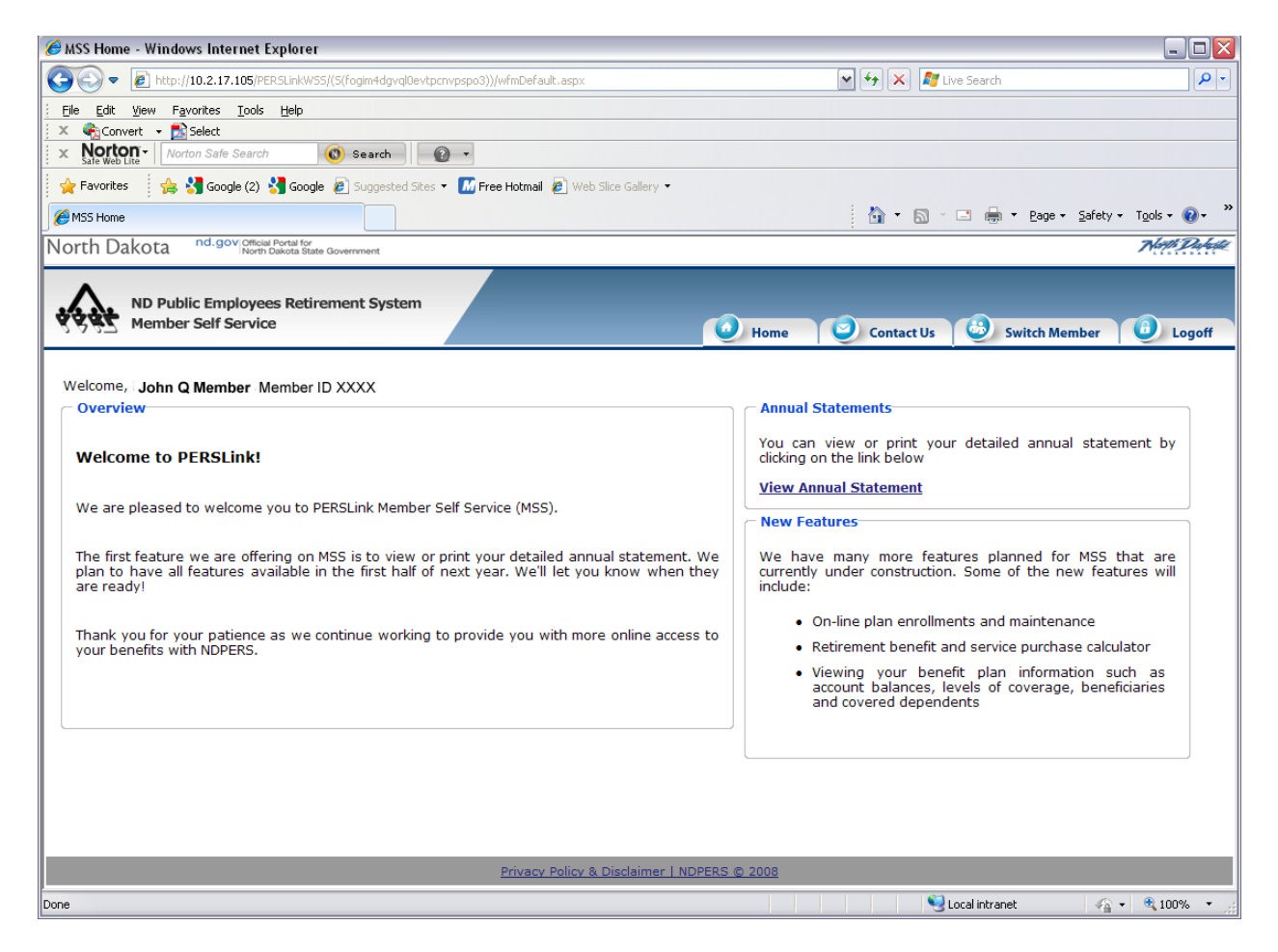

Figure 3.2 – PERSLink MSS Home Page – Active Members

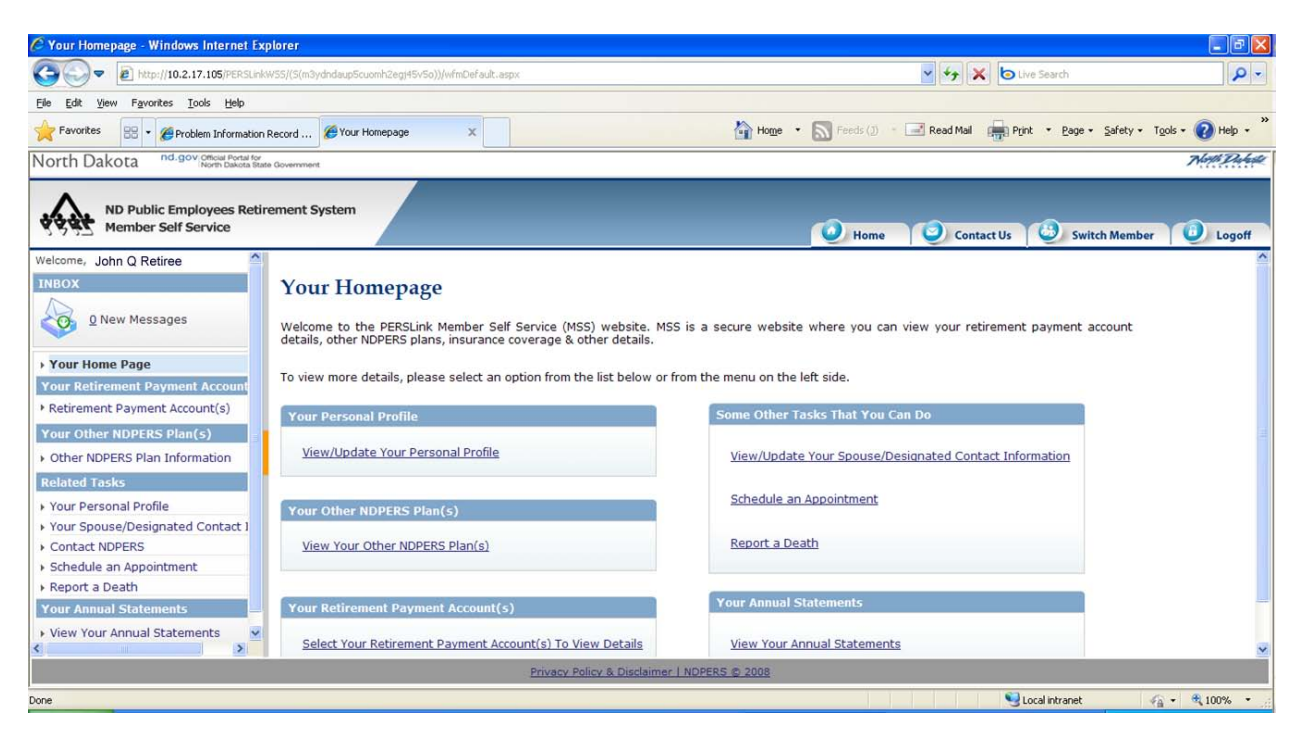

Figure 3.2A – PERSLink MSS Home Page – Retired Members

Now that you have established your credentials with PERSLink, the next time you logon to MSS, you will only be required to furnish your ND Login ID and password.

### **Section 4 – Problem/Error Resolution**

If you receive errors or experience other problems with the North Dakota Login ID process, please contact the ITD Service Desk by selecting the link titled 'Service Desk' which can be found on the ND Login page (see below).

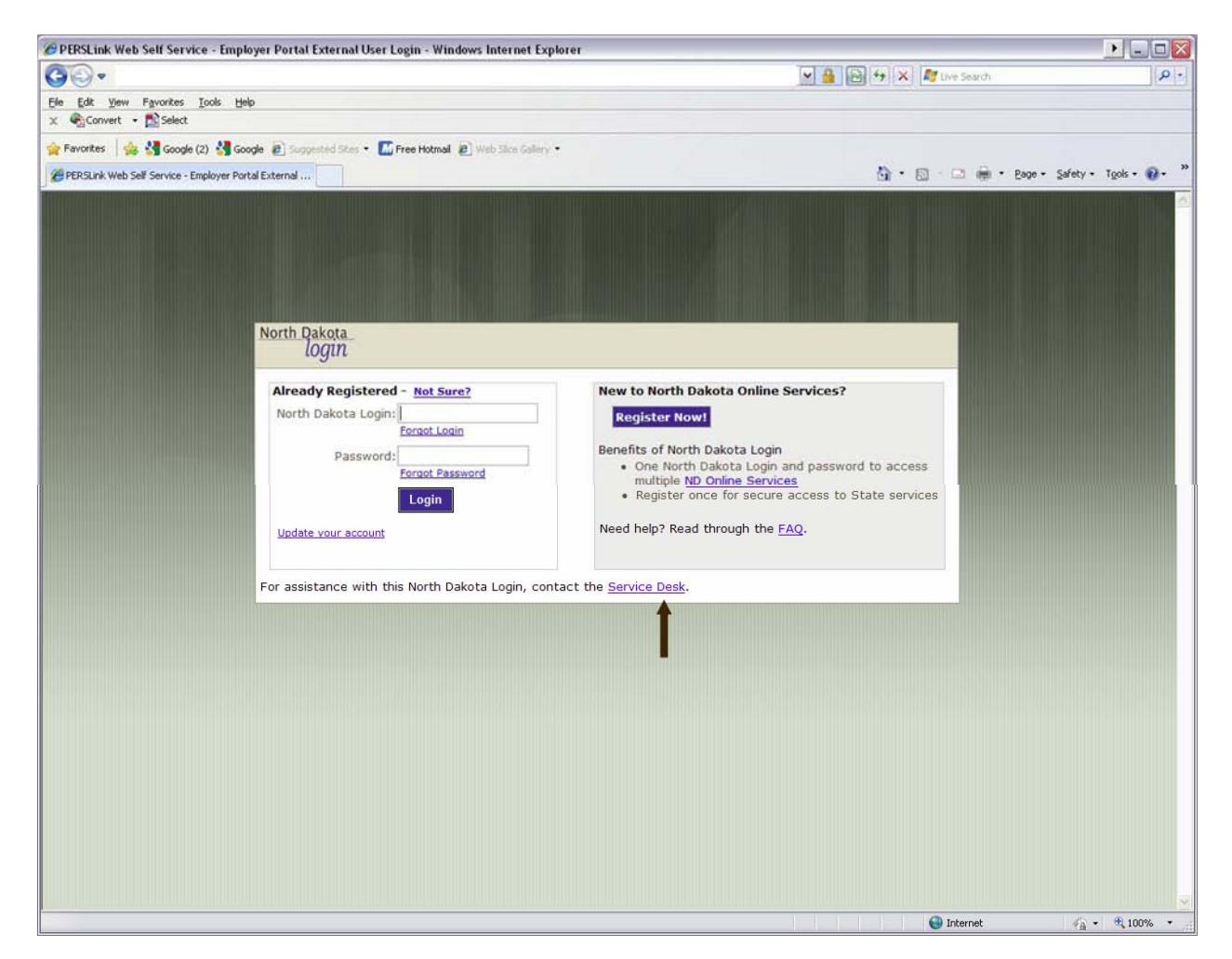

Figure 4.1 – Contact the ITD Service Desk

If you do not remember your PERSLink Member ID, you will not be able to logon to PERSLink Member Self Service at this time. You may request that your Member ID be mailed to your current postal address on file at NDPERS. To request your Member ID, select the link titled "Forgot Member ID?" (Figure 4.2). You will be directed to the "Retrieve Member ID" screen where you will need to supply your last name; the last four digits of your SSN; and your date of birth. After you have supplied all of the correct information, select the button titled "Retrieve Member ID" (Figure 4.3).

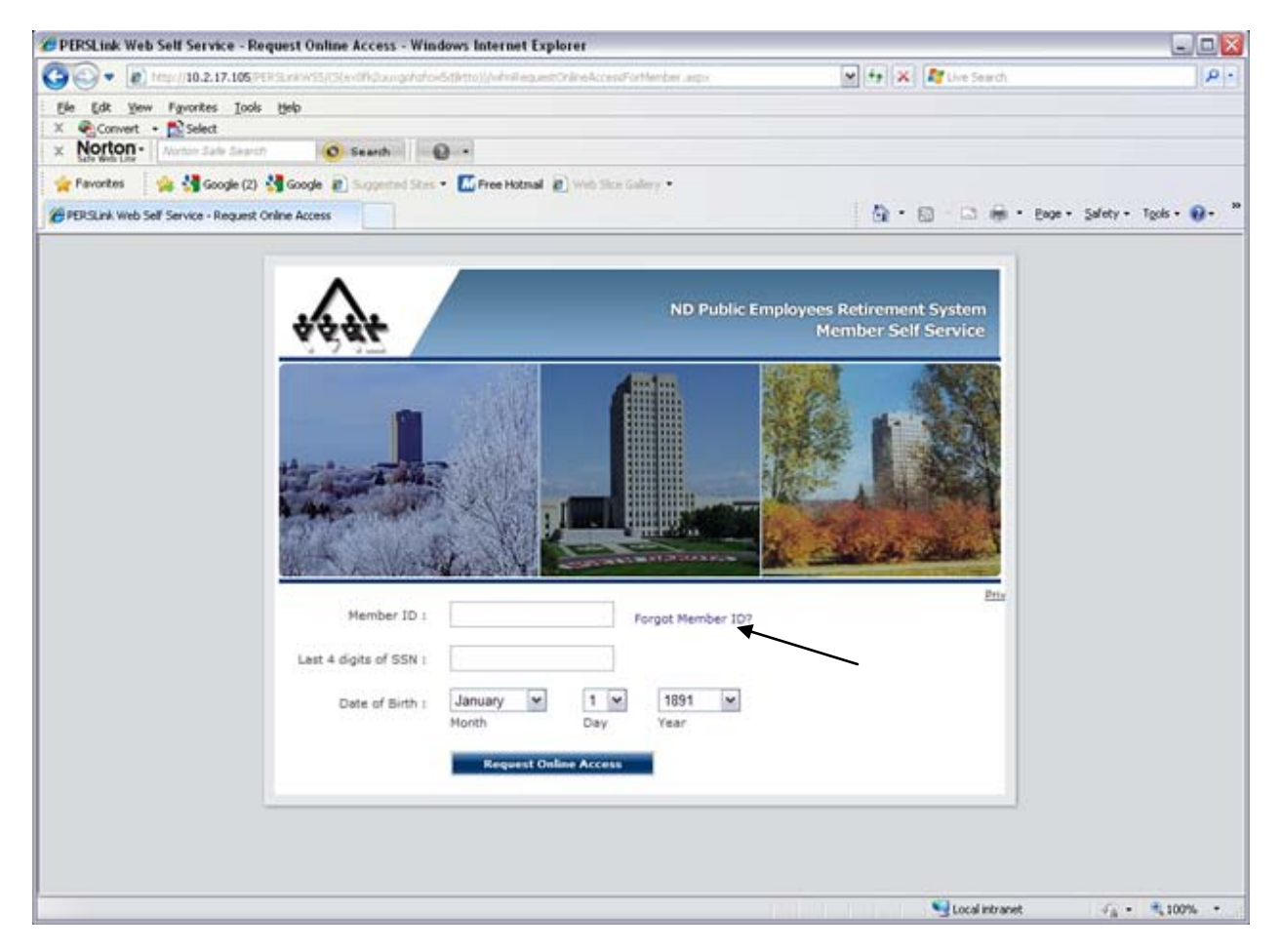

Figure 4.2 – Forgot Member ID

| COC + (e) http://10.2.17.105/PEF/Station/Style/Ord/augustation/Styleto/JohnHeguestFeederAccess.auge  | N ++ X By the Search                                      | 1001                    |
|----------------------------------------------------------------------------------------------------|-----------------------------------------------------------|-------------------------|
|                                                                                                    |                                                           | P -                     |
| Ele Edit Yew Favorites Iods Help<br>X @Convert - Select<br>X Notion- Number Safe Search O Search O - |                                                           |                         |
| 👷 Pavontes 🛛 🏩 🔩 Google (2) 🔩 Google 👔 Supported Stars 🔹 🌃 Free Hotmail 👔 Web Star Galaxy 🔹          |                                                           |                         |
| PERSLink Web Self Service - Reguest Online Access                                                    | ĝ • ⊠ - ⊡ ⊕ • 8×ו                                         | Safety + Tgols • 😯 • ** |
| ND ND                                                                                                | Public Employees Retirement System<br>Member Self Service |                         |
|                                                                                                    |                                                           |                         |
| Please enter all following information:                                                              |                                                           |                         |
| Last 4 digits of SSN :                                                                               |                                                           |                         |
| Date of Birth : Year                                                                                 |                                                           |                         |
| Privacy Policy & Disclaimer   hDP                                                                    | 500 100 100 100 100 100 100 100 100 100                   |                         |

Figure 4.3 – Retrieve Member ID

# Section 5 – Frequently Asked Questions

ND Login ID FAQ